1. メインメニューより「メンテナンス」→「データのバックアップ」をクリックします。

| 🚗 見積君 Ver4.25.8                                         |         |               | _          |       | $\times$ |
|---------------------------------------------------------|---------|---------------|------------|-------|----------|
| ヨ メインメニュー ヨ データのバックアップ                                  |         |               |            |       | ×        |
| データのバックアップを行います。                                        |         |               |            |       |          |
| バックアップファイル名<br> C:¥Users¥djebe¥Documents¥MiData0614.MDB |         |               | <b>●</b> 照 |       |          |
|                                                         |         | 実行            | 中止         |       |          |
| フォーム ビュー                                                | NumLock | A Microsoft / | Access の機能 | を利用して | います      |

「参照」ボタンを押してデータのバックアップ先を指定します。
「参照」ボタンを押さずに、そのまま「実行」ボタンを押すと、ドキュメントの中に保存します。
バックアップデータのファイル名は「MiData\*\*\*\*. MDB」となります。[\*\*\*\*]の部分は、

3.「データのバックアップ処理が正常に終了しました」が出れば完了です。

データのバックアップはお使いのパソコンの外部(外 付けHDD/USBフラッシュメモリ/SDメモリ カード等)に保存をしてください。

バックアップした日付になります。

| Microsoft Access        | × |
|-------------------------|---|
| データのバックアップ処理が正常に終了しました。 |   |
| ОК                      |   |

このバックアップアップデータは顧客データ/車両データ/売上データ/設定データ等の すべてのデータになります。このバックアップデータを取っておくことにより、パソコン が壊れても、データの復旧ができます。

※バックアップデータのファイルサイズは約6MB~20MBくらいです。